Закрытое акционерное общество «ЭЛЕКТОН»

<u>657340</u> код продукции

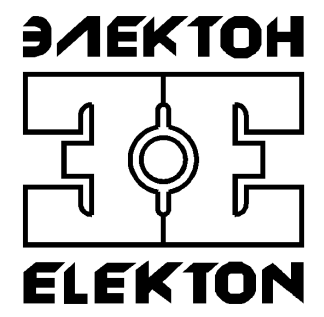

# "MDL2-3-4SD"

## Инструкция по быстрому запуску ЦТКД 465 БЗ

ЗАТО г. Радужный, Владимирской обл. 2016

## Содержание

| Содержание                                        | 2  |
|---------------------------------------------------|----|
| 1. КОМПЛЕКТАЦИЯ                                   |    |
| 2. ОБЩИЕ СВЕДЕНИЯ                                 |    |
| 3. ВНЕШНИЙ ВИД ИЗДЕЛИЯ                            |    |
| 4. БЫСТРОЕ ПОДКЛЮЧЕНИЕ К УСТРОЙСТВАМ              | 6  |
| 5. РЕЖИМЫ РАБОТЫ                                  | 8  |
| 5.1. Основной режим                               | 8  |
| 5.2. Режим заводских установок                    | 10 |
| 5.3. Возможность автономного форматирования карты | 10 |
| 6. ПОДКЛЮЧЕНИЕ ПК К ЛОКАЛЬНОЙ КОМПЬЮТЕРНОЙ СЕТИ   | 11 |
| 7. РАБОТА С ПОМОЩЬЮ БРАУЗЕРА                      | 14 |
| 7.1. Главная страница                             | 14 |
| 7.2. Режимы Упрощенно/Эксперт                     | 15 |
| 7.3. Окно статуса                                 |    |
| 7.4. Окно лога                                    |    |
| 7.5. Меню. Основные настройки                     | 19 |
| 7.5.1. Режимы активации                           | 19 |
| 7.5.2. Активация                                  |    |
| 7.5.3. Настройки аудио                            |    |
| 7.5.4. Сетевые настройки                          |    |
| 7.5.5. Дополнительные настройки в режиме Эксперт  |    |
| 7.5.6. Меню обслуживание                          |    |
| 8. ДРУГИЕ ПРОГРАММЫ                               |    |
| 9. АДРЕС ПРЕДПРИЯТИЯ-ИЗГОТОВИТЕЛЯ                 | 27 |
| 10. ИСТОРИЯ ИЗМЕНЕНИЙ                             |    |
|                                                   |    |

## 1. КОМПЛЕКТАЦИЯ

- 1.1 Регистратор «MDL2-3-4SD» (в комплекте с SD картой) -1шт. 1.2 Адаптер сетевого питания ~220В/50Гц -1 шт. 1.3 CD-диск с программным обеспечением и документацией
- 1.4 Паспорт ЦТКД 465 ПС

- 1 шт. (опция)
- 1 экз.

## 2. ОБЩИЕ СВЕДЕНИЯ

Цифровой аудио регистратор «MDL2-3-4SD» предназначен для записи, хранения и анализа накопленной аудио информации, полученной от различных источников сигнала, таких как: телефонная линия, линейные выходы различных устройств, микрофоны и другие. Доступ к находящейся в нем информации может осуществляться посредством сетевого соединения к локальной сети или при непосредственном подключении к ПК.

Сам регистратор при своей работе не требует наличия персонального компьютера. Его автономность обеспечивается встроенной операционной системой реального времени. Записанная информация хранится на сменных носителях, картах типа SDHC или SDXC.

## 3. ВНЕШНИЙ ВИД ИЗДЕЛИЯ

3.1. Конструктивно устройство выполнено в прочном металлическом корпусе из алюминиевых сплавов. На передней панели выведены элементы индикации и управления, на задней – коммутация для подключения к ПК и входы аудиоканалов. Сам корпус позволяет фиксацию с помощью дополнительных боковых направляющих. Органы управления и коммутации для передней и задней панели показаны на рисунках 1 и 2.

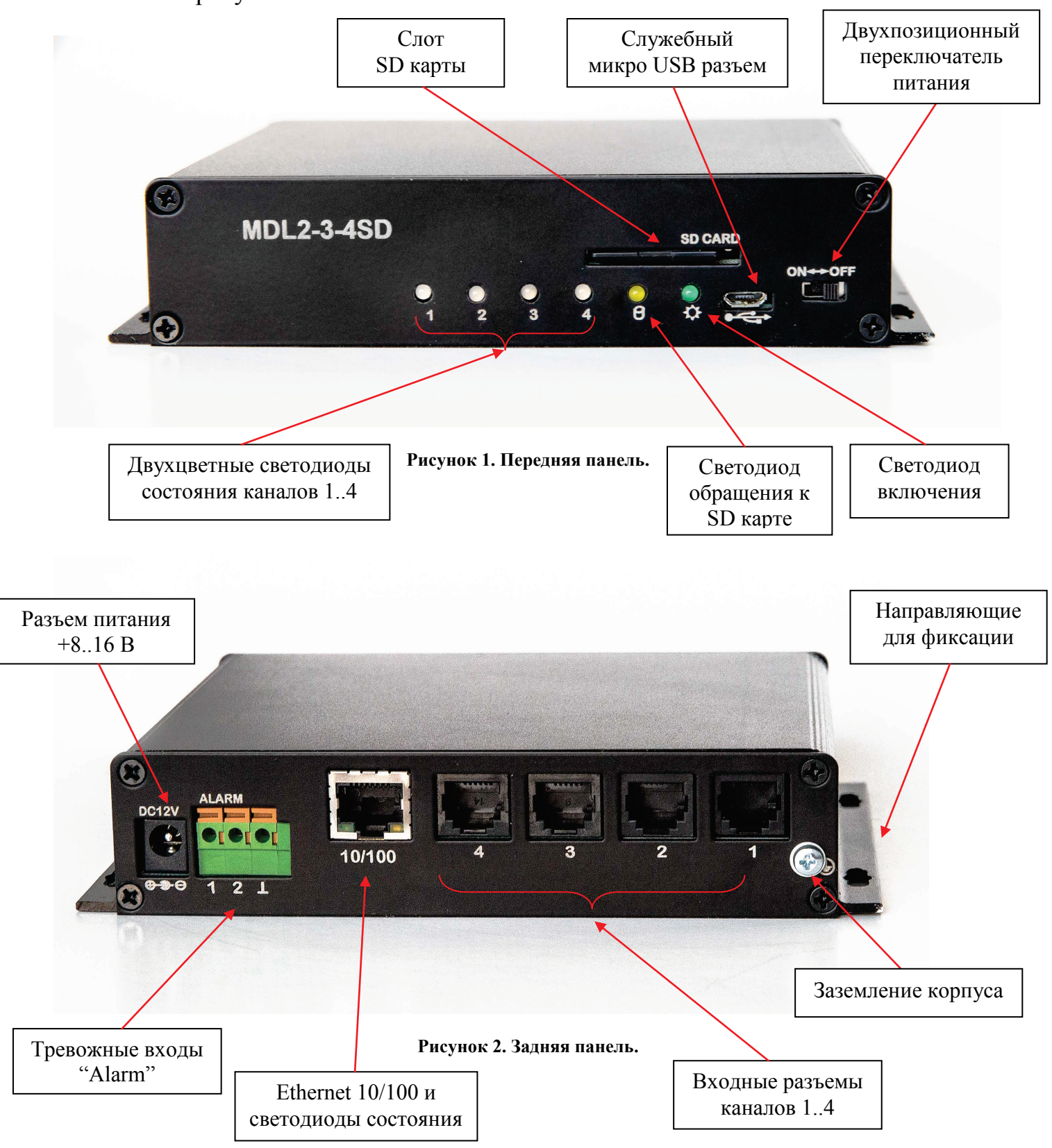

3.2. Устройство имеет разъем для подключения внешнего блока питания +8..16 Вольт или сетевого адаптера ~220В/50Гц.

4.3. Устройство имеет стандартный разъем для подключения к Ethernet сети. Индицирующие светодиоды, расположенные в самой розетке:

• зеленый – статус Ethernet связи, горит – если связь по сети установлена,

• желтый – активность приема-передачи, мигает при сетевом обмене;

4.4. Устройство имеет клеммные блоки для подключения тревожных датчиков Alarm 1..2.

4.5. На задней панели на розетки RJ-12 (6Р6С) выведены входы каналов 1..4.

4.6. Переключатель ВКЛ/ВЫКЛ (значок ON ← → OFF) на передней панели служит для подачи команды на включение/выключение устройства, а также для входа в режим заводских установок или специальную возможность форматирования карты при отсутствии сетевого подключения.

С помощью дополнительных настроек конфигурации можно запретить использование переключателя, т.е. устройство всегда будет во включенном состоянии.

4.7. Светодиод «Питание» зеленого цвета (значок 🌣 ) на передней панели индицирует состояние работы устройства. С помощью дополнительных настроек конфигурации можно запретить его использование.

4.8. Светодиод «Обмен» желтого цвета (значок  $\Theta$ ) на передней панели индицирует обращение чтения и записи на носитель. С помощью дополнительных настроек конфигурации можно запретить его использование.

4.9. Двухцветные светодиоды красный/зеленый 1..4 на передней панели отображают текущее состояние канала. С помощью дополнительных настроек конфигурации можно запретить их использование.

4.10. Слот SD карты на передней панели предназначен для карт типа SDHC или SDXC, использующихся в качестве носителя.

Операции вставки/выемки новой SD карты производятся только в обесточенном или в выключенном состоянии (положение переключателя в состоянии OFF), за исключением специальной возможности форматирования новой карты при отсутствии подключения к сети или ПК.

4.11. Разъем микро USB (ОТG устройство) на передней панели служит для служебных целей и позволяет производить апгрейд начального "boot" загрузчика, полностью восстанавливать основную прошивку "firmware" в случае невозможности обновления в штатном режиме. Вывод питания +5 Вольт на разъеме при установке соответствующих настроек может быть использован как управляющий пользователем релейный сигнал.

4.12. Встроенная звуковая сигнализации ("Веерег") используется для подтверждения при изменении состояний устройства. С помощью дополнительных настроек конфигурации ее можно перенастроить или полностью запретить использование.

## 4. БЫСТРОЕ ПОДКЛЮЧЕНИЕ К УСТРОЙСТВАМ

4.1. После транспортирования изделия в условиях отрицательных температур распаковка должна производиться только после выдержки в течение не менее 12 ч при температуре 20±5°C.

4.2. Для работы с устройством необходимо в указанной последовательности произвести следующие действия:

- обеспечить коммутацию аудио источников;
- соединить разъем Ethernet;
- соединить шнур сетевого адаптера с разъемом устройства;
- подключить адаптер к розетке ~220В;

4.3. Устройство имеет следующие разъемы для внешних соединений:

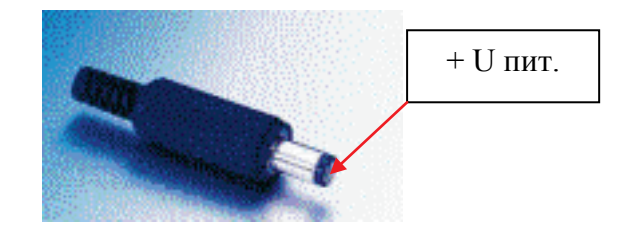

Рисунок 3. Разъем подачи питания - вилка.

4.3.1. Разъем питания – стандартный штыревой 2.5 мм, Центральный – «+» (плюс). Уровни питающего напряжения 8..16 Вольт, номинальный уровень 12В.

4.3.2. Разъем Ethernet интерфейса – стандартный, тип RJ-45.

4.3.3. Клеммный блок тревожных датчиков ALARM.

| • | 1 | Датчик 1 |
|---|---|----------|
|   | 2 | Датчик 2 |
|   | 3 | Общий    |

4.3.4. Входы каналов 1..4 – разъем RJ-12 (RJ-11).

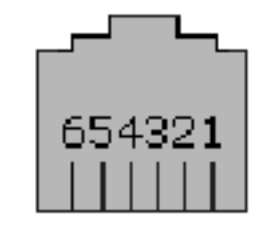

Рисунок 4. Гнездо RJ-12.

| 1 | Земля (общий)                                         |
|---|-------------------------------------------------------|
| 2 | Нагрузка 1 фантома (820 Ом 1%)                        |
| 3 | Вход канал +                                          |
| 4 | Вход канал -                                          |
| 5 | Нагрузка 2 фантома (820 Ом 1%)                        |
| 6 | Выход питания 12В (суммарно 1 Вт макс. на все каналы) |
|   |                                                       |

Соединения с входом непосредственно совместимы с коннекторами (прямое подключение):

• стандартные вилки подключения телефонов по двухпроводным кабелям;

• соответствующие согласованные микрофоны DIGIOLOG (2-х, 3-х проводные или с отдельным питанием);

• переходники на другие типы разъемов.

Цоколевка и использование разъема совместима с другими моделями регистраторов DIGIOLOG. Для более подробного ознакомления:

• «<u>AN007. DIGIOLOG MDL2-4N, MDL2-8N. Подключение различных источников аудио-сигнала</u>»;

#### 5. РЕЖИМЫ РАБОТЫ

#### 5.1. Основной режим

5.1.1. При первоначальной подаче питания на устройство (приблизительно в течение 5 сек) производится старт-тест светодиодной индикации, путем последовательного переключения всех светодиодов и воспроизведение характерного звукового сигнала.

5.1.2. В основном режиме устройство использует уже сохраненные пользовательские установки.

Старт и переход в рабочий режим осуществляется переводом переключателя «ВКЛ/ВЫКЛ» в положение «ВКЛ» для подачи команды на включение устройства.

Светодиод «Питание» зеленого цвета начинает мигать в процессе осуществления первоначальной загрузки (примерно 1.5 сек для исправного состояния) и затем уже с момента начала работы начинает светиться постоянно.

При инициировании пользователем перезагрузке устройства или отсутствие обмена с основным процессором в результате нештатной ситуации срабатывает сторожевой таймер. Что вызывает индикацию светодиода быстрым миганием, последующий перезапуск устройства и повторный выход в основной режим.

Желтый светодиод «Обмен» индицирует обращение к SD карте.

При первоначальном использовании, когда все установки предварительно сброшены по умолчанию, в основном режиме для выделения IP адреса устройству используется сетевая конфигурация DHCP, т.е. IP адрес определяется автоматически. В этом случае необходимо наличие доступного DHCP сервера.

Для удобства, выделенный или выбранный IP адрес затем можно зафиксировать на постоянный (в соответствии с MAC адресом устройства) в настройках самого сервера или совсем отключить использование возможности DHCP.

Значение автоматически присвоенного DHCP IP адреса устройству, как правило, отражается в статусах или списке клиентов на DHCP сервере, также можно воспользоваться программами сканерами для нахождения сетевых устройств в локальной сети. Идентифицировать устройство можно по уникальному MAC адресу вида «02-00-A6-30-xx-xx» (где xx-xx уникальный номер), или по имени «Host Name» в качестве которого выступает серийный номер регистратора.

При отсутствии в сети DHCP сервера или запрета доступа к списку его клиентов, для первоначального обращения используйте режим «Заводские установки» по фиксированному IP адресу 10.0.0.2 описанный ниже в п. 5.2. Индикация светодиодов 1..4 в основном рабочем режиме показана на рисунке 5.

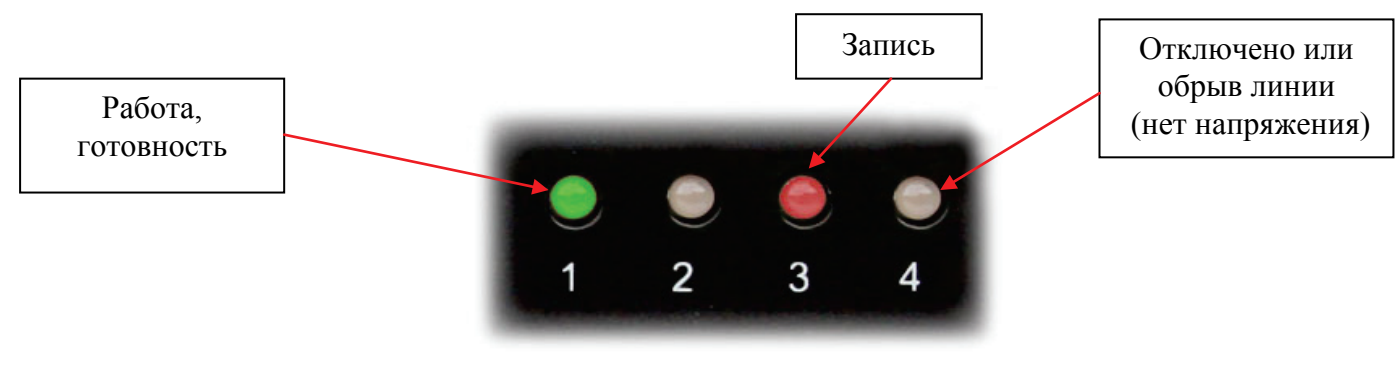

Рисунок 5. Индикация состояния каналов.

В состоянии неисправности канала, соответствующий светодиод мигает красным цветом.

В состоянии ошибки конфигурации, все светодиоды поочередно мигают красным, зеленым цветом, что означает, что конфигурационная память повреждена. В этом случае необходимо привести настройки устройства в заводское состояние.

#### 5.2. Режим заводских установок

5.2.1. Режим служит для возможности первоначального обращения и конфигурирования устройства по фиксированному IP адресу и затем уже последующей коррекции текущих установок, в том числе и IP адреса на новый, необходимый пользователю; или сброса через меню всех настроек в состояние по умолчанию.

5.2.2. Переход в режим осуществляется при уже установленной SD карте переводом переключателя «ВКЛ/ВЫКЛ» в положение «ВКЛ» при прохождении старттеста индикации (подать на устройство питание и в течение теста индикации переключить в положение «ВКЛ»).

В этом режиме используется фиксированный IP адрес устройства 10.0.0.2, маршрутизатор 10.0.0.1 и остальные установки временно сброшены в заводское состояние, а в браузере для возможности осуществления коррекции будут отображаться текущие, не активные при данном включении пользовательские установки.

Светодиод «Питание» зеленого цвета постоянно медленно мигает. Светодиод «Обмен» желтого цвета погашен. Светодиоды каналов 1..4 погашены.

5.2.3. Для выхода достаточно с помощью переключателя «ВКЛ/ВЫКЛ» выключить и затем заново включить устройство. Или произвести перезапуск устройства из браузера.

#### 5.3. Возможность автономного форматирования карты

5.3.1. Служит для возможности автономного форматирования карты при отсутствии у пользователя сетевого подключения.

5.3.2. Переход в режим аналогичен режиму «Заводские установки», но только в отсутствии вставленной в слот SD карты.

Светодиоды «Питание» зеленого цвета и «Обмен» желтого цвета постоянно перемигиваются.

Светодиоды каналов 1..4 погашены.

В целом, режим идентичен режиму «Заводские установки», но при последующей установке SD карты в слот происходит ее форматирование. После чего, (по окончанию операции) желтый светодиод «Обмен» гасится.

Режим также использует тот же фиксированный IP адрес 10.0.0.2.

5.3.3. Для выхода из режима достаточно с помощью переключателя «ВКЛ/ВЫКЛ» выключить и затем заново включить устройство.

## 6. ПОДКЛЮЧЕНИЕ ПК К ЛОКАЛЬНОЙ КОМПЬЮТЕРНОЙ СЕТИ

6.1. Устройство подключается по локальной сети или непосредственно к стандартному компьютеру, оборудованному сетевой картой Ethernet 10/100/1000 Мбит. В случае если ПК еще не подключен к локальной сети или интернет, то необходимо его начальное конфигурирование для подключения. В данном разделе описано упрощенное начальное конфигурирование протокола TCP/IP.

(P

Если Вы плохо разбираетесь в принципах организации сети и не уверены, что делаете правильно, то лучше поручите настройку сетевому администратору или проконсультируйтесь с ним.

6.2. По умолчанию к устройству возможен доступ через авто конфигурацию адреса – через доступный в сети DHCP сервер (получить IP автоматически) или в режиме статический IP адрес: **10.0.0.2** с маской подсети: **255.255.255.0.**, адресом маршрутизатора (основного шлюза) **10.0.0.1**.

| Подключение по лока                                                             | льной сети - сво                                     | йства ?)                        | < |
|---------------------------------------------------------------------------------|------------------------------------------------------|---------------------------------|---|
| Общие                                                                           |                                                      |                                 |   |
| Подключить через:                                                               |                                                      |                                 |   |
| 📑 Aдаптер Realtek                                                               | RTL8139(A) PCI Fa                                    | ast Ethernet                    |   |
|                                                                                 |                                                      | Настроить                       |   |
| Отмеченные компонен                                                             | аты используются                                     | а этим подключением:            |   |
| <ul> <li>Служба доступ</li> <li>Драйвер сетев</li> <li>Протокол Инте</li> </ul> | а к файлам и прин<br>юго монитора<br>ернета (TCP/IP) | нтерам сетей Microsoft          |   |
| Установить                                                                      | Удалить                                              | Свойства                        |   |
| Описание<br>Протокол ТСР/IР - о<br>сетей, обеспечиваю<br>взаимодействующи       | тандартный прото<br>эщий связь между<br>іми сетями.  | окол глобальных<br>у различными |   |
| 🔽 Вывести значок по                                                             | дключения на пан                                     | нель задач                      |   |
|                                                                                 |                                                      | ОК Отмена                       |   |

Рисунок 6. Выбор настроек ТСР/ІР.

| Свойства: Протокол Интернета (ТС                                                                             | (P/IP) <b>?</b> X                                                    |
|----------------------------------------------------------------------------------------------------|----------------------------------------------------------------------|
| Общие                                                                                                    |                                                                      |
| Параметры IP могут назначаться ав<br>поддерживает эту возможность. В г<br>IP можно получить у сетевого админ | ятоматически, если сеть<br>противном случае параметры<br>нистратора. |
| О Получить IP-адрес автоматичес                                                                              | ски                                                                  |
| 🕞 Использовать следующий IP-а,                                                                               | дрес:                                                                |
| ІР-адрес:                                                                                                    | 10.0.0.1                                                             |
| Маска подсети:                                                                                               | 255.255.255.0                                                        |
| Основной шлюз:                                                                                               | · · ·                                                                |
| С Получить адрес DNS-сервера а                                                                               | автоматически                                                        |
| 🕞 Использовать следующие адре                                                                                | еса DNS-серверов:                                                    |
| Предпочитаемый DNS-сервер:                                                                                   | · · ·                                                                |
| Альтернативный DNS-сервер:                                                                                   | · · ·                                                                |
|                                                                                                    | Дополнительно                                                        |
|                                                                                                    | ОК Отмена                                                            |

Рисунок 7. Настройка параметров TCP/IP.

6.3. Для подключения регистратора к ПК, необходимо предварительно настроить протокол TCP/IP, в случае если он еще не настроен на данном компьютере.

Необходимые настройки заключаются в установке на компьютере выбранного статического адреса и маски подсети.

Это должно выглядеть примерно так:

- в свойствах Подключения по Локальной сети выберете "Протокол Интернета (TCP/IP)" - и нажмите кнопку «Свойства».

Введите адрес, маску и при необходимости шлюз. Например:

адрес 10.0.0.10, маска 255.0.0.0, шлюз 10.0.0.1.

После нажатия кнопки «ОК» и выхода из настроек, изменения вступят в силу.

6.4. Опытные пользователи могут настроить ПК и на одновременную работу в нескольких подсетях с разными IP адресами.

Вызовом по кнопке или в закладке «Дополнительно...» или «Альтернативная конфигурация», («Advanced...», «Alternate Configuration»), можно ввести 2-й IP. Внизу показан пример одновременной работы ПК в подсети 192.168.1.xxx с IP адресом для ПК 192.168.10 и в подсети 10.0.0.xxx с IP адресом для ПК 10.0.0.11.

| Advanced TCP/IP Set                     | tings          |                                               |        | <u>?</u> × |
|-----------------------------------------|----------------|-----------------------------------------------|--------|------------|
| IP Settings DNS                         | WINS   Options | ]                                             |        |            |
| P addresses                             |                |                                               |        |            |
| IP address<br>192.168.1.10<br>10.0.0.11 |                | Subnet mask<br>255.255.255.0<br>255.255.255.0 |        |            |
|                                         | Add            | Edit                                          | Remove |            |
| Default gateways:                       |                |                                               |        |            |
| Gateway<br>192.168.1.1<br>10.0.0.1      |                | Metric<br>Automatic<br>Automatic              |        |            |
|                                         | Add            | Edit                                          | Remove |            |
| Automatic metri<br>Interface metric:    | c              | ]                                             |        |            |
|                                         |                |                                               |        |            |
|                                         |                | ОК                                            | Can    | cel        |

Рисунок 8. Настройка работы с двумя сетями.

## 7. РАБОТА С ПОМОЩЬЮ БРАУЗЕРА

#### 7.1. Главная страница

Встроенный в устройство HTTP сервер совместим с современными браузерами: Google Chrome, Internet Explorer, Firefox, Opera, Safari и др. Некоторое различие в поддержке аудио форматов, встроенных элементов и разное толкование интернет стандартов может привести к немного различному отображению веб-страниц и возможностей аудио-режимов в разных браузерах.

Для начала работы введите IP адрес устройства в адресной строке. Элементы главного окна показаны на рис. 9.

При прослушивании каналов, проигрывании звуковых файлов, авторизации с помощью формы требуется использования всплывающих окон. Если они запрещены в текущих настройках браузера, необходимо разрешить их использование. В качестве примера на рис. 10 и рис. 11 показан доступ к настройкам в различных типах браузера.

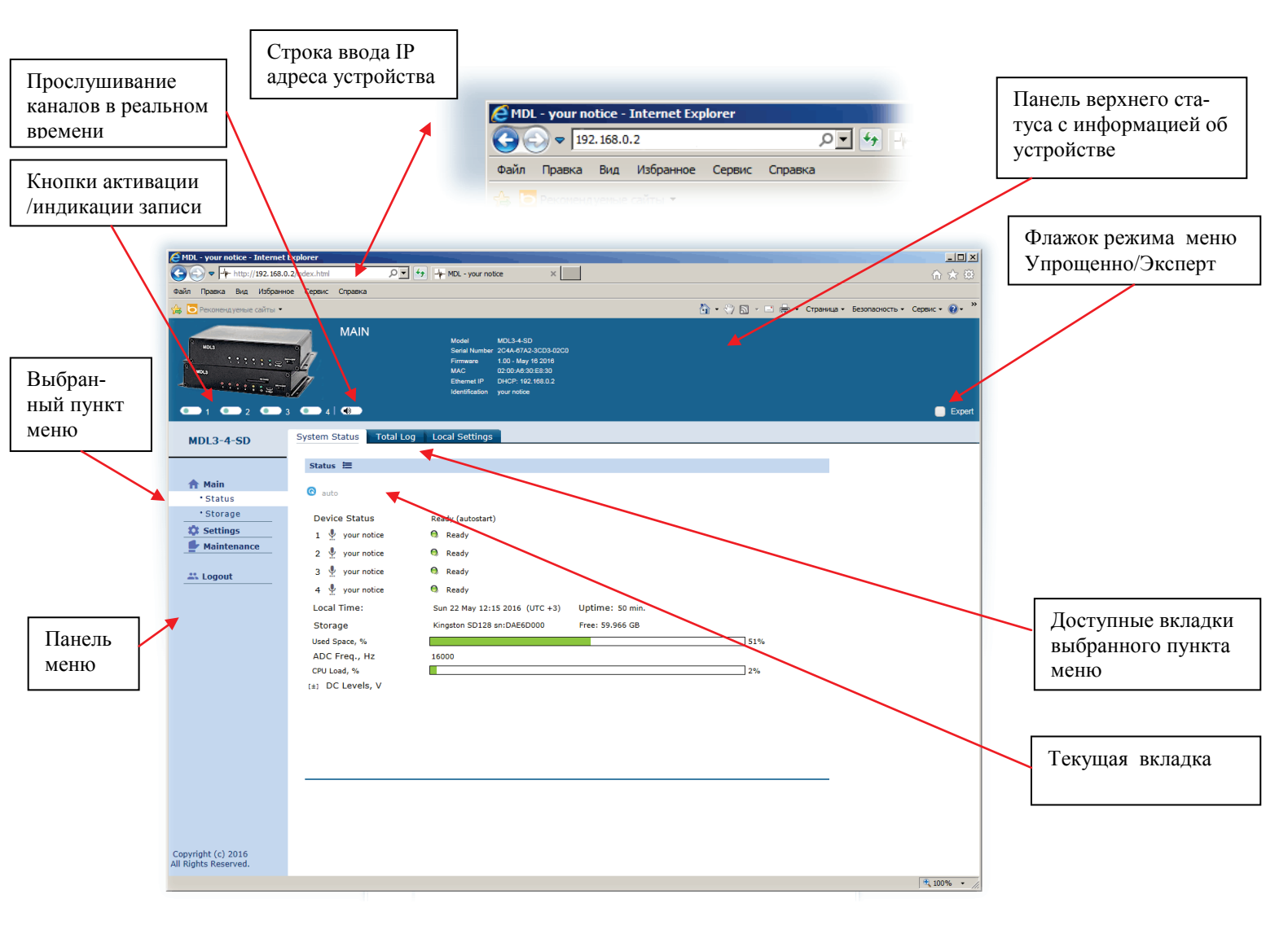

Рисунок 9. Главное окно устройства.

| Internet Explorer заблокировал всплывающее окно из 192.168.0.4. | Разрешить однократно Параметры для этого сайта 👻 🔀 |
|-----------------------------------------------------------------|----------------------------------------------------|
|                                                                 |                                                    |

Рисунок 10. Разрешение всплывающих окон Internet Explorer.

|                              | Настройки контента                                                                 |        |
|------------------------------|------------------------------------------------------------------------------------|--------|
|                              | Запускать контент всех плагинов                                                    |        |
|                              | <ul> <li>Находить и запускать важный контент плагинов (рекомендуется)</li> </ul>   |        |
| Chrome                       | <ul> <li>Запрашивать разрешение на запуск контента плагинов</li> </ul>             |        |
| Импортировать закладк        | Настроить исключения                                                               |        |
|                              | Управление отдельными плагинами                                                    |        |
| HIND.                        | Всплывающие окна                                                                   |        |
|                              | Разрешить открытие всплывающих окон на всех сайтах                                 |        |
| _                            | <ul> <li>Блокировать всплывающие окна на всех сайтах (рекомендуется)</li> </ul>    |        |
| іеб-службы, которые дела     | Настроить исключения                                                               |        |
| жно отключить. <u>Подроб</u> | Местоположение                                                                     |        |
| вязанных с навигацией        | Разрешить всем сайтам отслеживать мое местоположение                               |        |
| и URL                        | <ul> <li>Всегда показывать запрос на доступ к геоданным (рекомендуется)</li> </ul> |        |
| ниц                          | Запретить сайтам отслеживать мое местоположение                                    |        |
| юзможных проблемах бе:       | Настроить исключения                                                               |        |
| 4                            | Оповещения                                                                         |        |
| ьзования и отчеты о сбоя     | · ·                                                                                |        |
| ROM                          |                                                                                    | Готово |

Рисунок 11. Разрешение всплывающих окон Google Chrome.

#### 7.2. Режимы Упрощенно/Эксперт

Первоначально меню запускается в Упрощенном виде, доступны только основные, минимально необходимые для работы параметры устройства.

ССР Режим показа Эксперт предназначен для более тонких настроек и функций регистратора, и рекомендован для более опытных пользователей или переходу к нему по мере осваивания логики работы сетевого устройства.

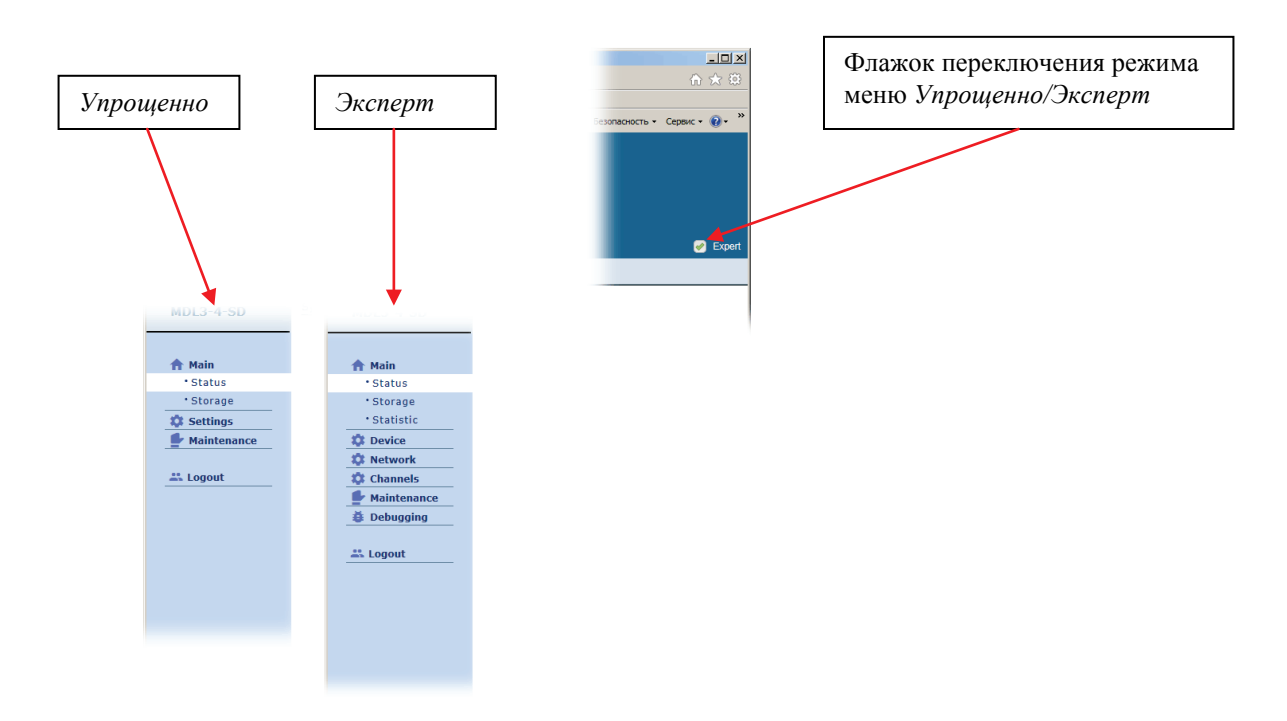

#### 7.3. Окно статуса

Основное окно статуса устройства показано на рис. 13.

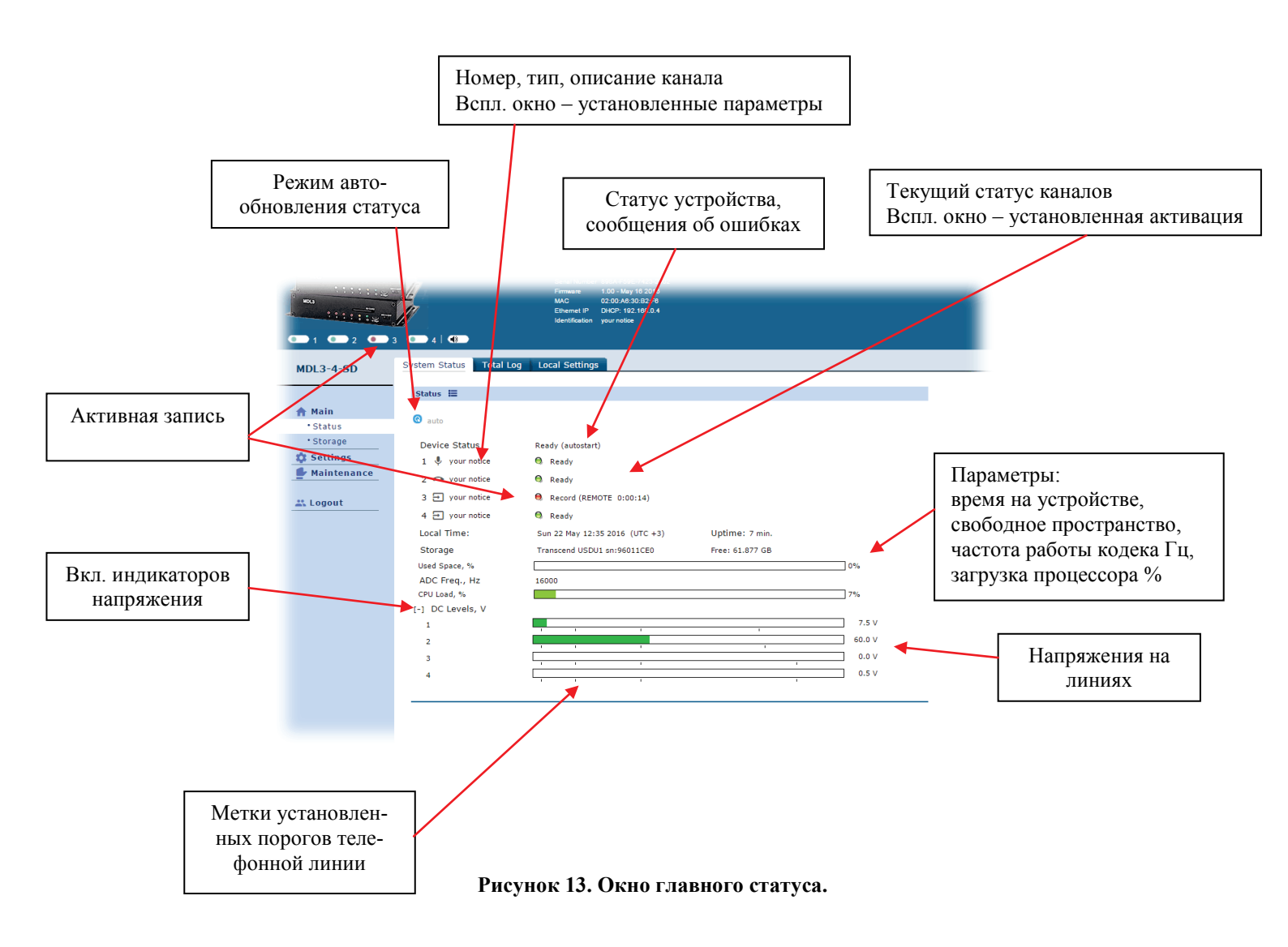

При приближении значений линейных индикаторов уровней к критическим, цвет их может изменяться к теплой гамме в соответствии с текущими значениями.

#### 7.4. Окно лога

Основные элементы лога показаны на рис. 14.

Настройки выбора текущего аудио плейера и разрешения на удаление записей и редактирования комментариев на рис. 15.

На рис. 16 показан пример вывода окна диалога о недопущении какого либо действия.

На рис. 17 пример ввода комментария к записи.

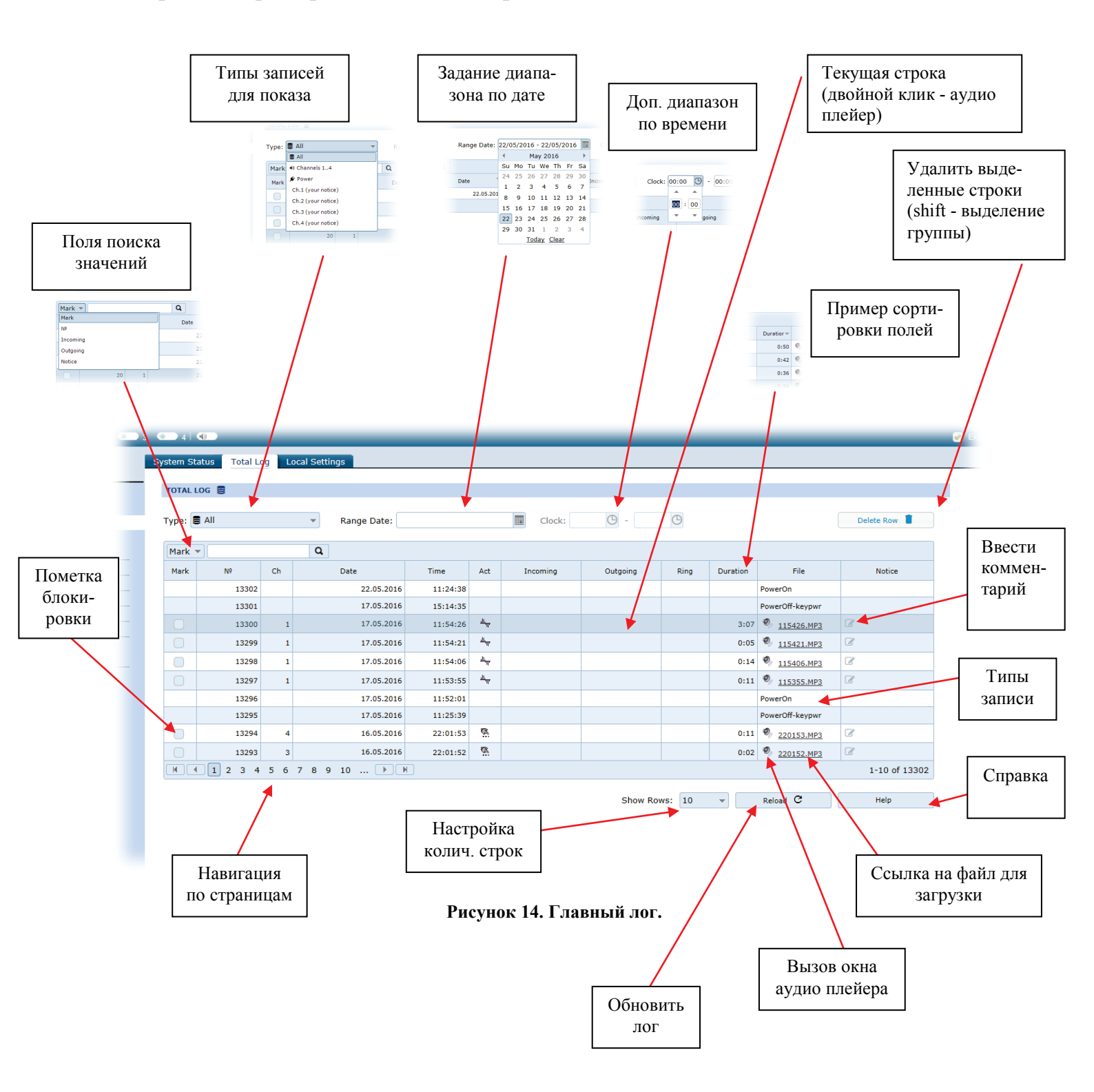

| Log Settings 🕫   |                               | Rufon Tarautaro        |
|------------------|-------------------------------|------------------------|
| Web Audio Player |                               | высор текущего         |
|                  | Web Audio (real-time)         | аудио плеиера          |
|                  | Wave Surfer (buffered)        |                        |
|                  | Windows Media Player (plugin) |                        |
| Operation        |                               | <b>Ворраннания опа</b> |
|                  | 🧭 Enable Edit                 | газрешение опе-        |
|                  | Enable Delete                 | рации с логом          |
|                  | 🧭 Delete Confirm              |                        |
|                  | Help                          |                        |
|                  |                               |                        |

Рисунок 15. Панель локальных установок лога.

|          | Time     | Act                | Incoming | Outgoing | Ring                 | Duration     | File              | Notice     |  |
|----------|----------|--------------------|----------|----------|----------------------|--------------|-------------------|------------|--|
| .05.2016 | 12:40:59 | ull <sub>ap</sub>  |          |          |                      | 0:12         | <u>124059.MP3</u> | ľ          |  |
| 05.2016  | 12:40:46 | щ.                 |          |          |                      | 0:12         | <u>124046.MP3</u> | Ĩ          |  |
| 05.2016  | 12:40:13 | ull <sub>ege</sub> |          |          |                      | 0:12         | <u>124013.MP3</u> | ß          |  |
| 05.2016  | 12:39:50 | щ.                 |          |          |                      |              |                   |            |  |
| 05.2016  | 12:38:47 | ull <sub>egy</sub> |          |          |                      |              |                   |            |  |
| 05.2016  | 12:37:57 | all have           |          |          |                      |              |                   |            |  |
| 05.2016  | 12:37:42 | Thus,              |          |          |                      |              |                   |            |  |
| 05.2016  | 12:37:17 | ակեր               |          |          |                      |              |                   |            |  |
| .05.2016 | 12:36:48 | ull <sub>app</sub> |          | Warning! |                      |              |                   |            |  |
| 05.2016  | 12:36:37 | щ                  |          | You mu   | st opoblo <i>z</i> l | Edits cottin | ac                |            |  |
|          |          |                    |          | fou mu:  | st enable <          | Euit> settin | gs.               | 1-10 of 23 |  |
|          |          |                    |          |          |                      |              |                   | Usla       |  |
|          |          |                    |          |          | OK                   |              |                   | негр       |  |
|          |          |                    |          |          |                      |              |                   |            |  |

Рисунок 16. Предупреждение о разрешении действия.

|          |                                                                                                    | Clock:                                | 9 -      | G    |          |                 | Delete Row 📕  |
|----------|----------------------------------------------------------------------------------------------------|---------------------------------------|----------|------|----------|-----------------|---------------|
| Time     | Act                                                                                                    | Incoming                              | Outgoing | Ring | Duration | File            | Notice        |
| 11:24:38 |                                                                                                    |                                       |          |      |          | PowerOn         |               |
| 15:14:35 |                                                                                                    |                                       |          |      |          | PowerOff-keypwr |               |
| 11:54:26 | The state of the state of the s |                                       |          |      | 3:07     | 115426.MP3      | 🕜 Комментарий |
| 11:54:21 | h<br>Edit Dave b                                                                                                    | L 12200                               |          |      | 0:05     | 115421.MP3      | đ             |
| 11:54:06 |                                                                                                    | ♥ 15500                               | _        |      | 0:14     | 115406.MP3      | đ             |
| 11:53:55 | Nº : Notice :                                                                                                    | 13300<br>Комментарий                  |          |      | 0:11     | 115355.MP3      | đ             |
| 11:52:01 |                                                                                                    | i i i i i i i i i i i i i i i i i i i | ^        |      |          | PowerOn         |               |
| 11:25:39 |                                                                                                    |                                       |          |      |          | PowerOff-keypwr |               |
| 22:01:53 |                                                                                                    |                                       | ~        |      | 0:11     | 220153.MP3      | ľ             |
| 22:01:52 |                                                                                                    |                                       |          |      | 0:02     | 220152.MP3      | đ             |
|          |                                                                                                    | Save Ca                               | incel    |      |          |                 | 1-10 of 1330  |

Рисунок 17. Ввод поля комментарий в логе.

#### 7.5. Меню. Основные настройки

#### 7.5.1. Режимы активации

Как быстро поменять режим активации (например, для прекращения автозаписи) для всего устройства – показано на рис. 18. Выбор – или автоматически, в соответствии с установками канала, или только ручная активация оператором.

Также предварительно может понадобиться установить текущую дату, время и временную зону на вкладке *Date & Time*.

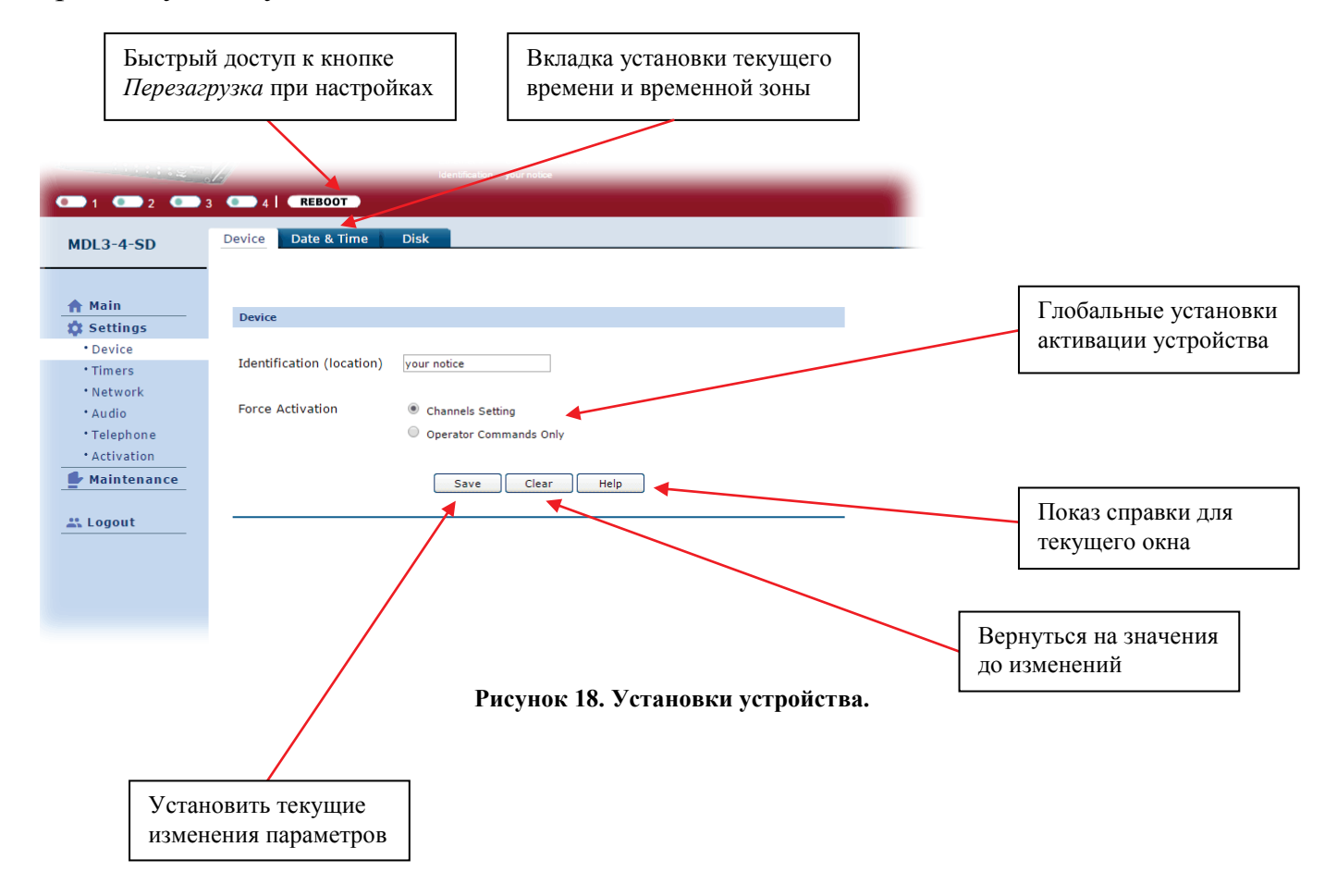

#### 7.5.2. Активация

Установка режимов активации для каждого из каналов независимо: оператором или автоматически.

Автоматические режимы:

- поднятие трубки (для телефонных каналов)
- по звонку (для телефонных каналов)
- по датчикам тревожных входов "Alarm"
- команда оператора по сети
- акустопуск (порог срабатывания устанавливается в аудио настройках)
- по таймеру
- по уровням на сигнальных линиях
- при подсоединении микрофона
- при старте устройства
- зависимое срабатывание от ведущего канала

Установка приоритета акустопуска: если канал уже активизирован (сработал) по акустопуску и затем возникло другое разрешенное событие автоматической активации, то запись по акустопуску прекратится и канал активизируется по этому новому событию. Например, может использоваться для устройств, совместно использующих общий вход: телефон и микрофон на одной сигнальной линии.

Пороги определения состояния телефонной линии задаются в соответствующих настройках устройства.

|                                                                | Вкладки каналов                                                                                                    |   |
|----------------------------------------------------------------|----------------------------------------------------------------------------------------------------|---|
| MDI 3-4-SD                                                     | Ethemat (P vor 192-163 B.4<br>Identification your rotos<br>3 ••••• 4 REBOOT<br>Ch. 1 Ch. 2 Ch. 3 Ch. 4                                                                                                    |   |
| ♠ Main<br>✿ Settings                                           | Channel 1 (your notice) Activation                                                                                                    | - |
| • Device<br>• Timers                                           | Activation Mode                                                                                                    |   |
| •Audio<br>•Telephone<br>•Activation<br>Maintenance<br>∴ Logout | Automatic Start Hags          Image: Start Hags         Image: Start Hags< |   |
|                                                                | Save Clear Help                                                                                                    |   |

Рисунок 19. Установки методов активации канала.

#### 7.5.3. Настройки аудио

Параметры аудио каналов.

Описание - используется пользователем в справочных целях.

*Тип входа* - определяет тип подключенного к нему источника сигнала.

*Сжатие* - алгоритм сжатия звука, используемый при записи фонограммы на диск. Без сжатия (1:1), MP3 (4:1, 6:1, 8:1 и 10:1).

*Частота/качество* - задает частоту дискретизации каналов, независимо по каждому каналу. Эти установки также влияют на размер записываемого файла - линейно от выбранной частоты.

*Упреждение записи* - задается использование упреждающей записи, как правило, используемой совместно с активацией по акустопуску.

Усиление канала - задается величина усиления канала в дБ.

| Main        | Channel 1 (your notice) Settings         |                                       |
|-------------|------------------------------------------|---------------------------------------|
| Dovico      |                                          |                                       |
| Timers      | Parameters                               |                                       |
| Network     | Description                              | · · · · · · · · · · · · · · · · · · · |
| Audio       | Description<br>Input Type                | your notice                           |
| Telephone   | input rype                               | Microphone 2-wire                     |
| Activation  | Compression                              | , 🖈 1 MP3 4:1 ▼                       |
| Maintenance | Rate/Quality                             | 🙊 Voice (16000 Hz) 🔹                  |
| ogout       | Record Profetch                          |                                       |
|             | Record Prefetch, sec                     |                                       |
|             | Gain, Filters                            |                                       |
|             |                                          |                                       |
|             | Amplifier Gain, dB (0+33)                | 7                                     |
|             | Input AGC +12dB                          |                                       |
|             | Voice Filter                             | off T                                 |
|             | VOX Activation                           |                                       |
|             | VOX Activation, Level, dB (-600)         | -39                                   |
|             | VOX Activation, Shut-Off Time, sec (150) | 10                                    |
|             |                                          |                                       |
|             | VOX Activation, Filtration, msec [0]     | <u> </u>                              |

Рисунок 20. Установка параметров аудио входа.

*Входное АРУ* (аналоговое) - расширяет входной динамический диапазон, выравнивает громкость ближних и удаленных абонентов в телефонии.

Голосовой фильтр - задается возможная дополнительная цифровая фильтрация на частотах 150, 200, 300 Гц и гармоник сетевого питания кратных 50 Гц.

Акустопуск, активация / выключение / фильтрация nomex - при включенной активации акустопуска запись голосовых данных начинается только после того, как уровень звука достигает порогового значения, а если уровень звука в канале в течение установленного времени не превышает порогового значения, то запись прекращается. Полученный непрерывный фрагмент фонограммы записывается в отдельный файл и создается соответствующая запись в лог-файле. Поле Акустопуск, активация определяет порог срабатывания, а поле Акустопуск, выключение время задержки завершения записи. Пороги необходимо подбирать таким образом, чтобы обеспечивалось гарантированное обнаружение голосового сигнала минимального уровня. Уровень срабатывания в -60 дБ обеспечивает обнаружение самых слабых сигналов, близких к уровню шума.

Ориентировочная плотность записи на 1 ГБ носителя в зависимости от режима:

| Режим<br>сжатия | Частота дискретизации | Битрейт в сек | На 1 ГБ       | Карта на 32 ГБ | Непрерывная<br>запись по 4 кн. |
|-----------------|-----------------------|---------------|---------------|----------------|--------------------------------|
| 1:1             | 8 кГц                 | 128 кбит      | 18 ч.         | 24 дн.         | 6 дн.                          |
| 4:1 MP3         |                       | 32 кбит       | 70 ч.         | 94 дн.         | 23 дн.                         |
| 6:1 MP3         |                       | 24 кбит       | 93 ч.         | 126 дн.        | 32 дн.                         |
| 8:1 MP3         |                       | 16 кбит       | 139 ч.(6 дн.) | 189 дн.        | 48 дн.                         |
| 1:1             | 16 кГц                | 256 кбит      | 9ч.           | 12 дн.         | 3 дн.                          |
| 4:1 MP3         |                       | 64 кбит       | 35 ч.         | 47 дн.         | 12 дн.                         |
| 6:1 MP3         |                       | 48 кбит       | 46 ч.         | 63 дн.         | 16 дн.                         |
| 8:1 MP3         |                       | 32 кбит       | 70 ч.         | 94 дн.         | 23 дн.                         |
| 10:1 MP3        |                       | 24 кбит       | 96 ч.         | 126 дн.        | 32 дн.                         |
| 1:1             | 32 кГц                | 512 кбит      | 4 ч.          | 6 дн.          | 1.5 дн.                        |
| 4:1 MP3         |                       | 128 кбит      | 18 ч.         | 24 дн.         | 6 дн.                          |
| 6:1 MP3         |                       | 96 кбит       | 23 ч.         | 31 дн.         | 8 дн.                          |
| 8:1 MP3         |                       | 64 кбит       | 35 ч.         | 47 дн.         | 12 дн.                         |
| 10:1 MP3        |                       | 48 кбит       | 46 ч.         | 63 дн.         | 16 дн.                         |
| 1:1             | 48 кГц                | 768 кбит      | 3 ч.          | 4 дн.          | 1 дн.                          |
| 4:1 MP3         |                       | 160 кбит      | 14 ч.         | 19 дн.         | 4.5 дн.                        |
| 6:1 MP3         |                       | 128 кбит      | 18 ч.         | 24 дн.         | 6 дн.                          |
| 8:1 MP3         |                       | 96 кбит       | 23 ч.         | 31 дн.         | 8 дн.                          |
| 10:1 MP3        |                       | 64 кбит       | 35 ч.         | 47 дн.         | 12 дн.                         |

Таблица 1. Плотность аудио записи.

Параметры установок для телефонной линии показаны на рис. 21.

*Набор номера* - определяет детектирование набора исходящего номера: тоновый или пульсовый.

*Ограничение набора номера* - позволяет ограничить детектор набора по времени анализа после последней набранной цифры.

*Уведомление о записи* - определяет метод уведомления: периодический тональный сигнал, стандартное голосовое сообщение или голосовое сообщение из файла пользователя.

Порог поднятия трубки - определяет порог напряжения на линии при поднятии трубки в Вольтах (считается, что трубка поднята, если напряжение на линии ниже установленного).

Порог напряжения линии - определяет порог напряжения на линии при опущенной трубке в Вольтах (считается, что трубка опущена, если напряжение на линии выше указанного). Порог сигнала вызова - определяет обнаружение входного вызова (звонка) в Вольтах (уровень, больший указанного напряжения, считается звонком).

Контроль обрыва - определяет уровень напряжения для контроля обрыва линии (продолжительный уровень, меньший указанного напряжения, считается обрывом). Данное значение также используется и для контроля при типе входа фантом. *Тип определения CallerID*.

Для удобства выставления уровней можно вызвать осциллограмму текущих уровней, как показано на рис. 22, где в виде цветных полос контролировать надежное попадание состояния линии в заданный диапазон напряжений.

| MDL3-4-SD   | Common Cn. 1 Ch. 2 Ch. 3               | Cn. 4                  |
|-------------|----------------------------------------|------------------------|
| Main        | Channel 1 (your notice) Phone Line     |                        |
| Settings    |                                        |                        |
| * Device    | Dialing Type                           | Pulse+Tone ▼           |
| • Timers    | May Dial Duration Detect. coc (F. 250) | 25 A                   |
| * Network   | Max Dial Duration Detect, sec (5250)   | 25 7                   |
| • Audio     | Recorder Warning Tone (phone)          | - •                    |
| • Telephone |                                        |                        |
| Activation  | Line Hook Off Threshold. V (560)       | 23                     |
| Maintenance | Line Hook On Threshold, V (12100)      | 51                     |
| & Logout    | Ring Threshold, V (30127)              | ₩ 95                   |
|             | Break Control Threshold, V (06)        | K 4                    |
|             | DC Voltage Chart                       | Live                   |
|             | Caller ID Type                         | Caller ID (DTMF/FSK) ¥ |
|             | Save                                   | Clear Help             |

Рисунок 21. Установка параметров телефонной линии.

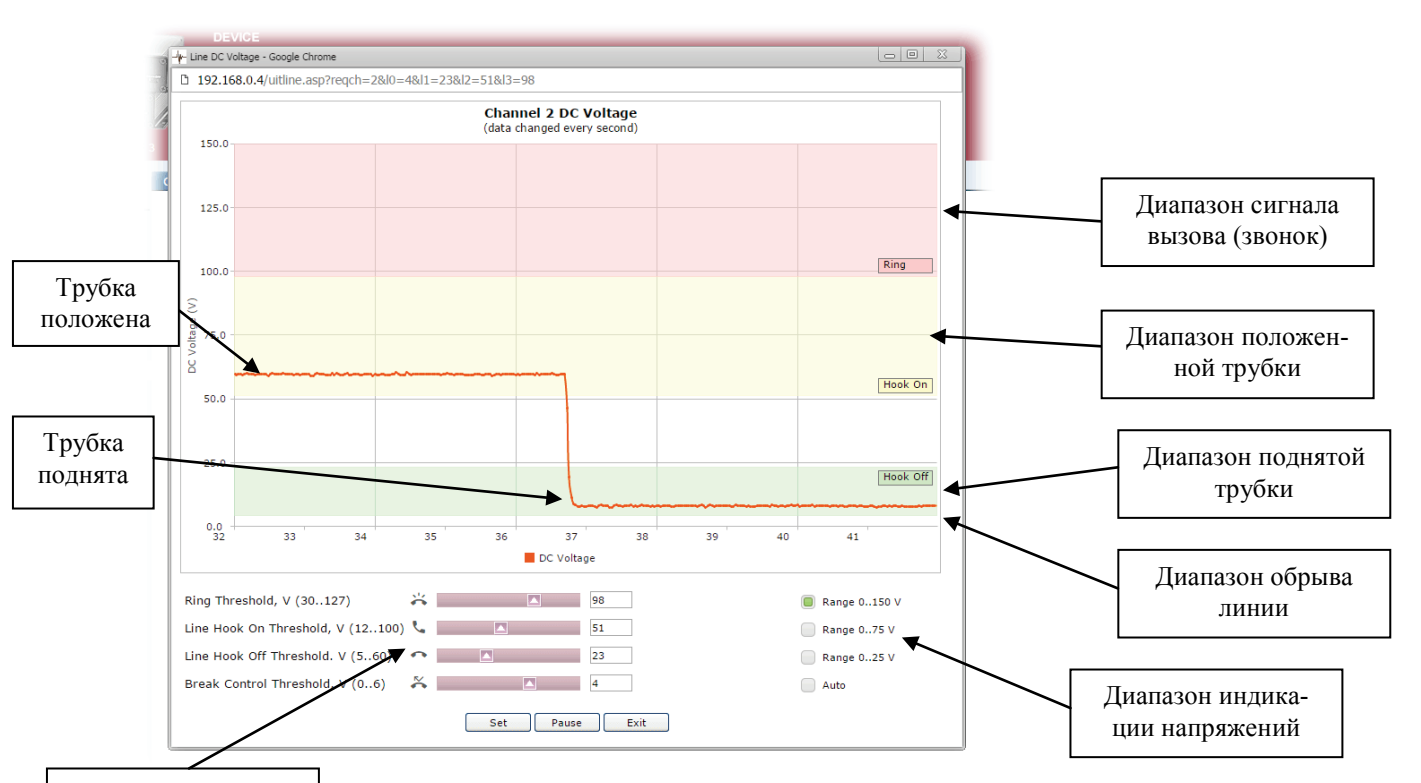

Установка уровней

Рисунок 2. Окно просмотра текущего напряжения на телефонной линии.

### 7.5.4. Сетевые настройки

Выбор режима выбора IP адреса - фиксированный или авто, т.е. получение адреса динамически через DHCP-сервер (требуется его наличие в локальной сети)

Для режима фиксированного адреса задается IP адрес, маска, адрес внешнего шлюза и, при необходимости, адреса DNS серверов.

|                             |                           | Identification your notice |
|-----------------------------|---------------------------|----------------------------|
| 💶 1 💷 2 💷 3                 | 3 • 4   <b>REBOOT</b>     |                            |
| MDL3-4-SD                   | TCP/IP Security Users     |                            |
| 🏫 Main                      | TCP/IP                    |                            |
| 🏟 Settings                  |                           |                            |
| • Device                    | DHCP Address Mode         |                            |
| • Timers                    |                           | Charlie (Fined to Mede)    |
| <ul> <li>Network</li> </ul> |                           |                            |
| • Audio                     |                           | DHCP (Automatic Mode)      |
| Telephone                   | E. LTD M. L               |                            |
| Activation                  | Fixed IP Mode             |                            |
| 🖢 Maintenance               |                           |                            |
|                             | IP Address (x.x.x.x)      | 10.0.2                     |
| 🚢 Logout                    | Subnet Mask (x.x.x.x)     | 255.255.255.0              |
|                             | Default Gateway (x.x.x.x) | 10.0.0.1                   |
|                             | DNS 1 (x.x.x.x)           | 0.0.0.0                    |
|                             | DNS 2 (x.x.x.x)           | 0.0.0.0                    |
|                             |                           |                            |
|                             |                           | Save Clear Help            |
|                             |                           |                            |
|                             |                           |                            |
|                             |                           |                            |
|                             |                           |                            |
|                             |                           |                            |

Рисунок 23. Меню сетевых настроек.

7.5.5. Дополнительные настройки в режиме Эксперт

| L3-4-SD     | Device Date & Time Ti     | me Synchronization Energy Saving |               |
|-------------|---------------------------|----------------------------------|---------------|
| Main        | Device                    |                                  |               |
| Device      | Device                    |                                  |               |
| Device      |                           |                                  |               |
| Disk        | Device Name (disk path)   | MDL3                             |               |
| Interfaces  | Identification (location) | your notice                      | Параметр пока |
| Scheduler   |                           |                                  |               |
| Network     | Force Activation          | Channels Setting                 | меню отладк   |
| Channels    |                           | Operator Only                    |               |
| Maintenance |                           |                                  |               |
|             | DigioView TOTAL.LOG       | Enable                           |               |
| ogout       |                           |                                  | Параметр кеш  |
|             | Debugging                 |                                  | nopound       |
|             | Debugging                 |                                  | рования       |
|             | Show Debugging Menu       | On                               |               |
|             | Application Cache         | Disable                          |               |
|             |                           |                                  |               |
|             |                           |                                  |               |
|             |                           | Save Clear Help                  |               |
|             |                           |                                  |               |

На рис. 24. показаны некоторые полезные параметры в режиме Эксперт, которые могут пригодиться для выяснения причин неверной работы каких либо функций.

Посредством разрешения отладочного меню, появляется возможность доступа к текущему текстовому логу устройства (рис. 25), что позволяет выяснить причины возможного конфликта, или посмотреть процесс выполнения какой либо операции. Этот же лог, при разрешении соответствующих настроек, также доступен и по протоколу Telnet.

Также появляется доступ к другим внутренним значениям и параметрам устройства.

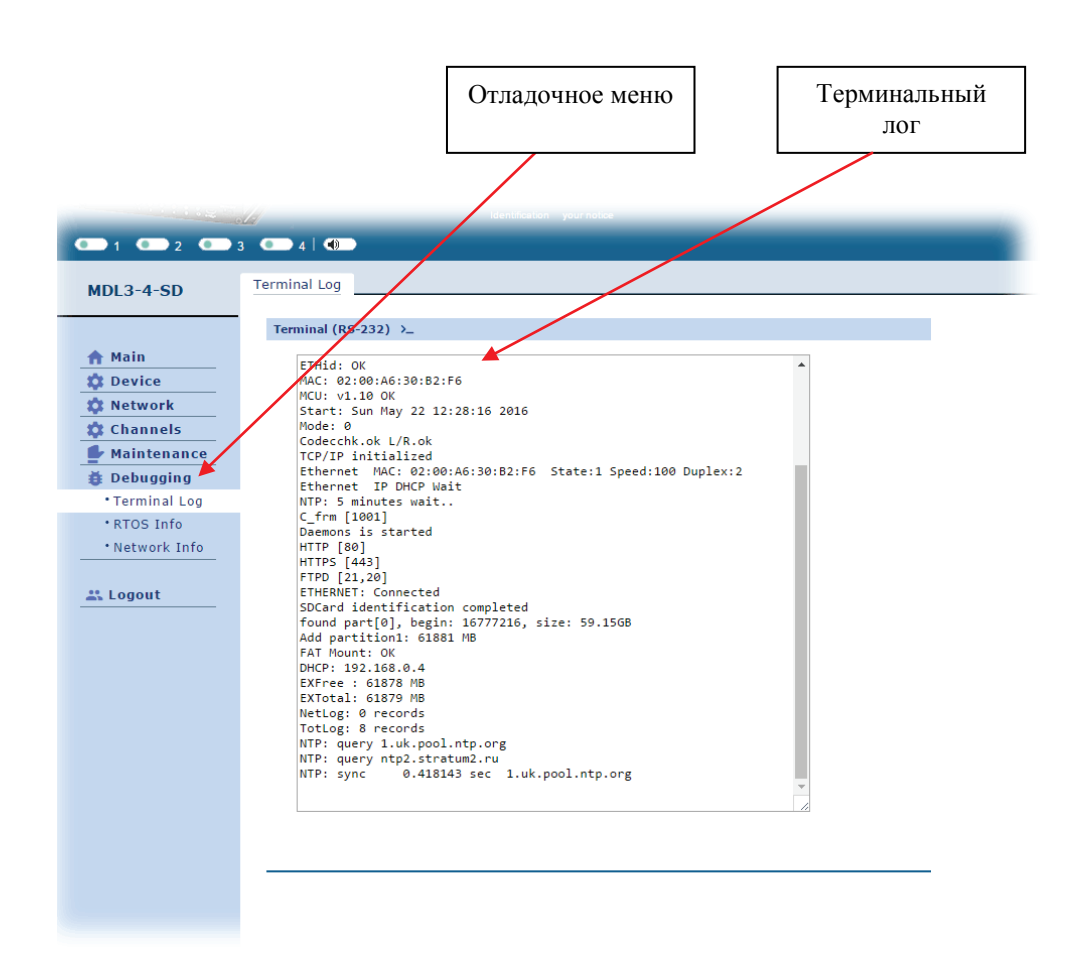

Рисунок 25. Просмотр лога загрузки устройства.

Параметры кеширования – разрешение/запрет HTML5 кеширование приложения. Использование позволяет загружать ресурсы по данному адресу устройства значительно быстрее, т.к. браузер загружает только изменяемые страницы. При первых обращениях к устройству принудительно загружаются все постоянные страницы. Для пользователя в ряде случаях такая возможность может быть не желательной.

#### 7.5.6. Меню обслуживание

Для вызова операций обслуживания устройства используется раздел меню *Maintenance*. Здесь путем нажатия на кнопки вызова доступны следующие операции:

- форматирования SD карты;
- новая синхронизация лога;
- установки всех настроек устройства по умолчанию;
- удаленная перезагрузка устройства;

Для сравнения, в режиме Эксперт для более опытных пользователей: форсированная активация сброса файлов на NAS сервер, ручная активация новой синхронизации времени по NTP протоколу, переход в спящие режимы, обновления основной прошивки устройства ("firmware"), загрузка и выгрузка текущей конфигурации на ПК.

Добавочная информация по использованию режимов и установке параметров на всех вкладках устройства доступна по вызову кнопкой *Help* в всплывающем окне справки.

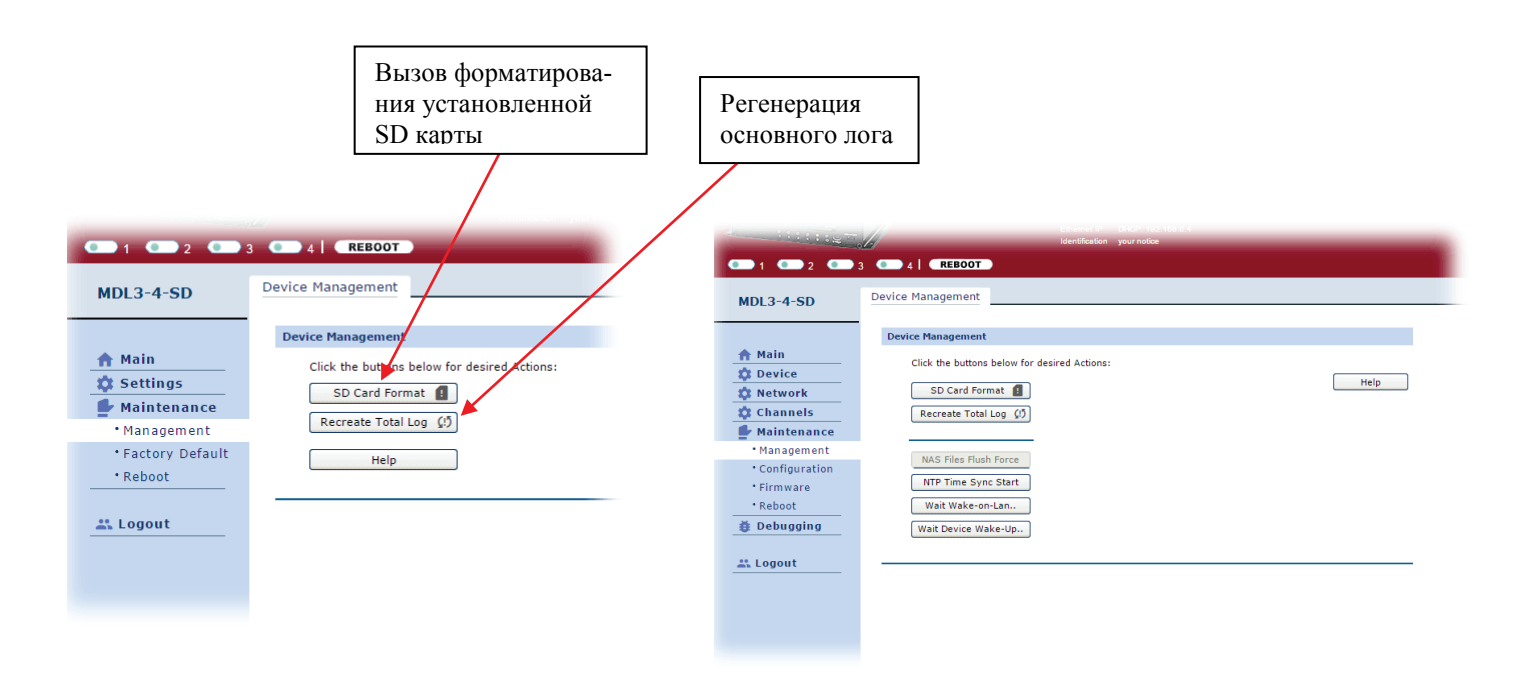

Рисунок 26. Меню обслуживание в режимах Упрощенно/Эксперт

## 8. ДРУГИЕ ПРОГРАММЫ

8.1. В виду использования стандартизированных проколов обмена и форматов файлов появляется возможность использования дополнительного стороннего свободного программного обеспечения (ПО), например:

• для доступа по FTP – Total Commander, FAR, Windows Explorer и др.

• для прослушивания каналов в реальном времени - VLC

• локальное прослушивание аудио файлов - любые плейера, установленные на ПК, дополнительная служебная информация автоматически показывается в каталогах ОС или статусе плейера

- утилита программирования firmware по UDP Digiolog Flasher
- работа в ОС Windows с несколькими регистраторами Digiolog DigioView
- посылка пакетов WOL множество разнообразных утилит

• мобильная генерация кодов двухфакторной аутентификации (2FA) - Google Authenticator

• и др.

## 9. АДРЕС ПРЕДПРИЯТИЯ-ИЗГОТОВИТЕЛЯ

Россия, 600910, ЗАТО г. Радужный, Владимирская обл., а/я 77, ЗАО "ЭЛЕКТОН" Тел./факс: (49254) 3-11-99 (секретарь), 3-25-19 (договорной отдел),

3-51-14 (снабжение). E-mail: <u>elekton@elekton.ru</u>, <u>www.elekton.ru</u>

Техническая поддержка изделия, E-mail: <u>support@digiolog.ru</u>, <u>www.digiolog.ru</u> Страница изделия и загрузка обновлений: <u>http://www.digiolog.ru/prod\_mdl3.htm</u>

## 10. ИСТОРИЯ ИЗМЕНЕНИЙ

20-май-2016 Начальная версия